### Instructions de configuration

# GCL Gestionnaire de charge local

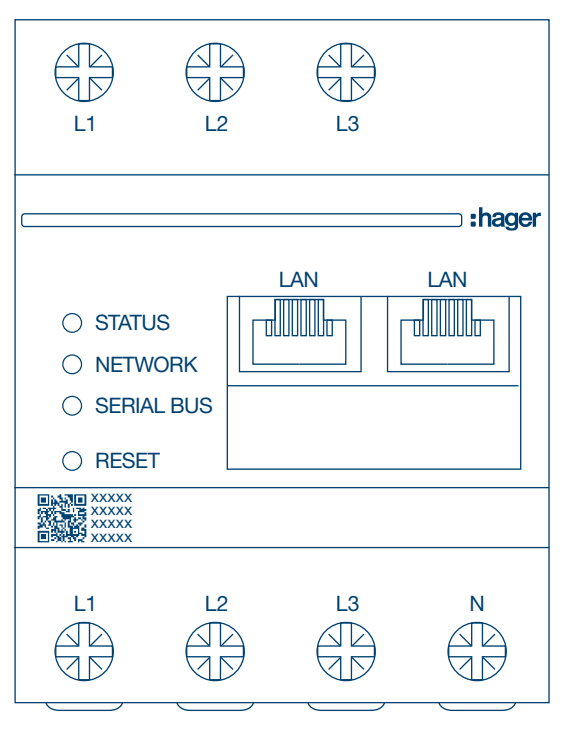

Gestionnaire de charge local, jusqu'à 10 bornes de charge, local **XEM510** 

Gestionnaire de charge local, jusqu'à 20 bornes de charge, avec OCPP 1.6 **XEM520** 

CE

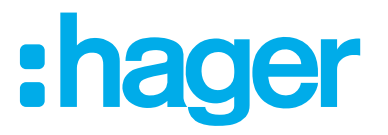

# :hager

| 01                                                     | Fonctions                                                                                                    | .04                             |
|--------------------------------------------------------|----------------------------------------------------------------------------------------------------|---------------------------------|
| 02                                                     | Installation                                                                                                    | .04                             |
| 03                                                     | Exemple de connexion                                                                                                    | .05                             |
| 04                                                     | Gestion de la charge                                                                                                    | .06                             |
| <b>05</b><br>05.01<br>05.02<br>05.03<br>05.04<br>05.05 | Configuration<br>Préparation<br>Première connexion<br>Définition de la stratégie de distribution<br>Recherche des bornes de charge<br>Connexion à l'opérateur de la borne de charge (disponible uniquement pour le modèle | .07<br>.08<br>.10               |
| 05.06<br>05.07<br>05.08<br>05.09                       | XEM520)<br>Ajout d'une carte RFID<br>Gestion des utilisateurs<br>Tableau de bord<br>Fonction d'exportation.                                                                                                    | .15<br>.17<br>.22<br>.23<br>.24 |

### Fonctions

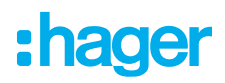

# **01 Fonctions**

- Pour une installation dans les distributeurs sur un rail DIN
- Gestion de charge dynamique et statique
- Gestion des utilisateurs et des cartes RFID
- Réglages des paramètres de la borne de charge
- Surveillance de l'énergie
- Surveillance des opérations de charge

# **02 Installation**

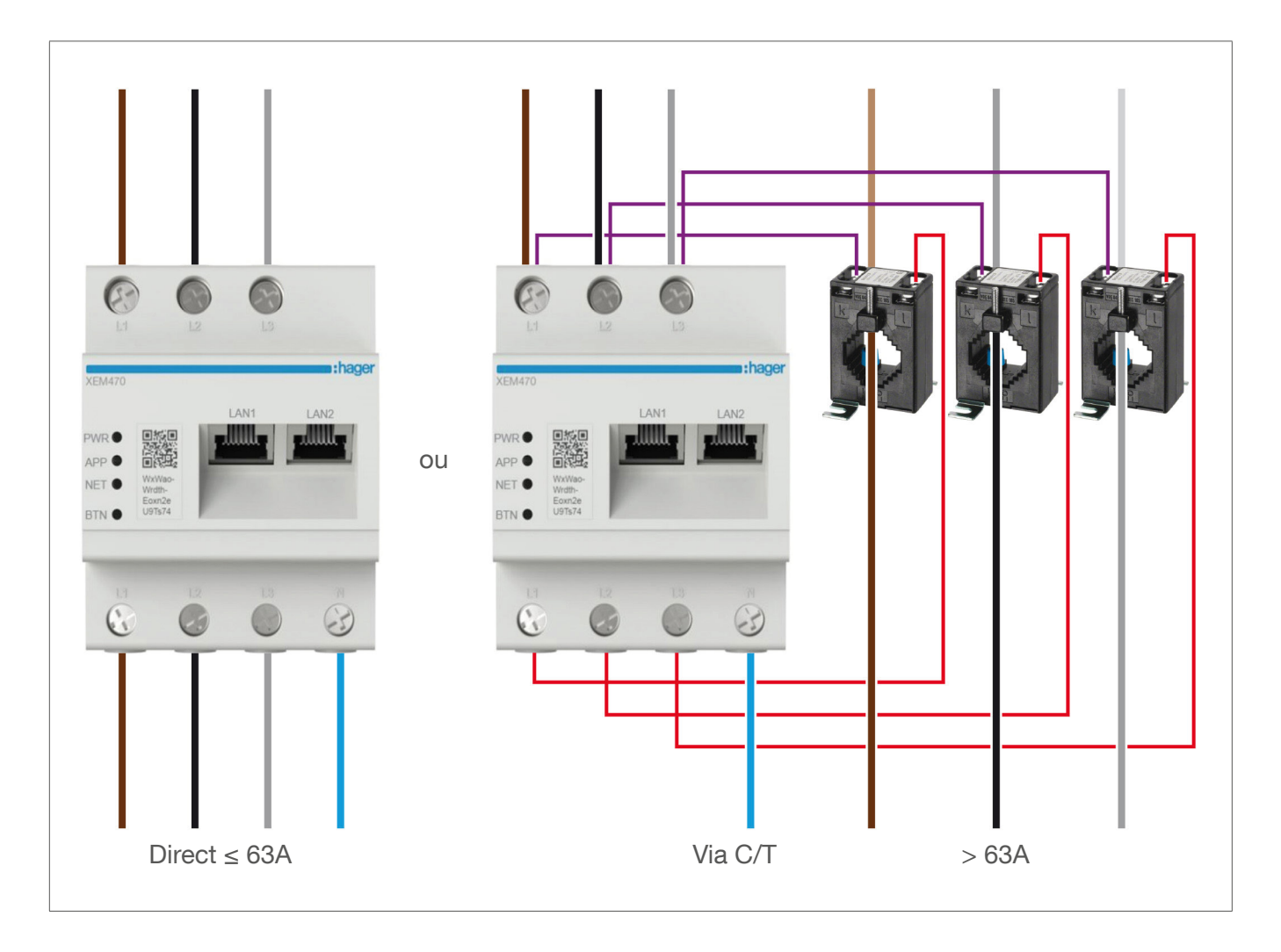

# :hager

# 03 Exemple de connexion

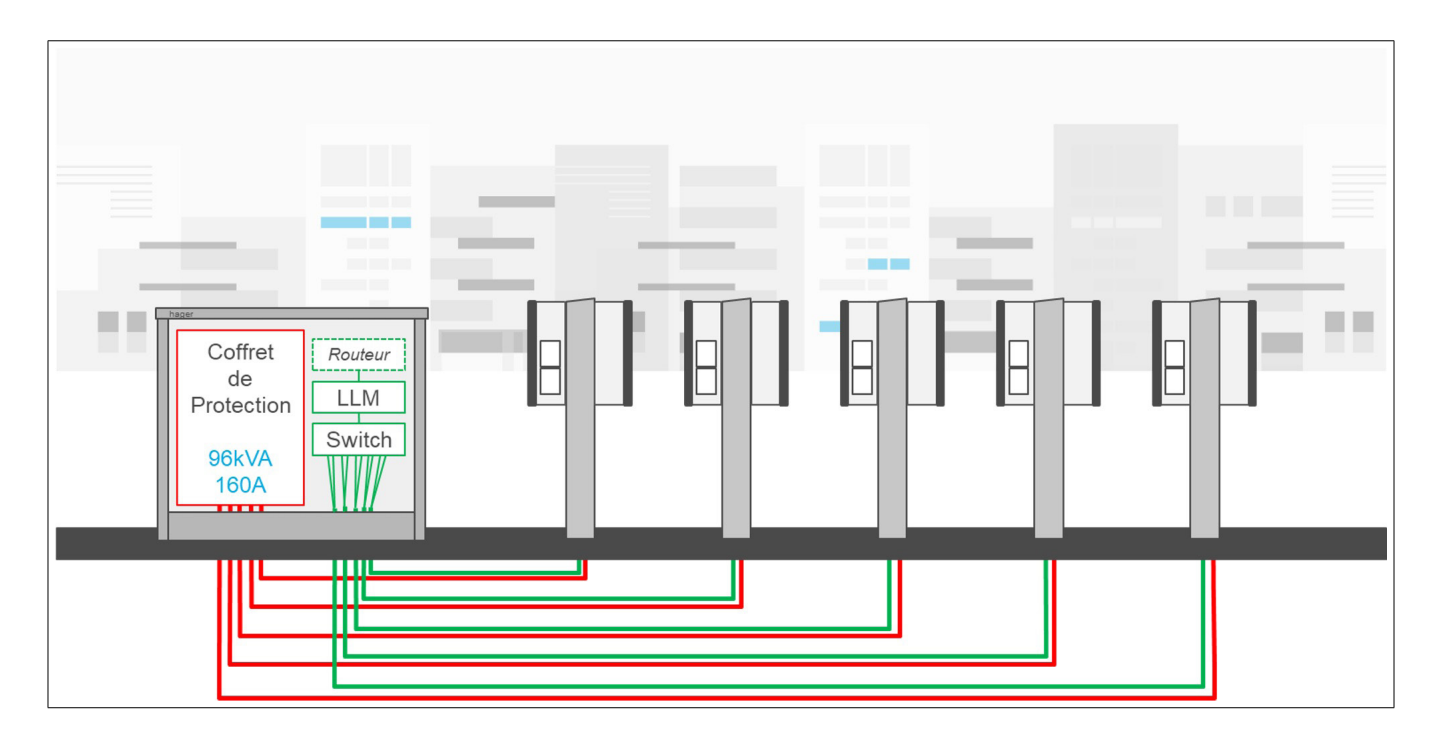

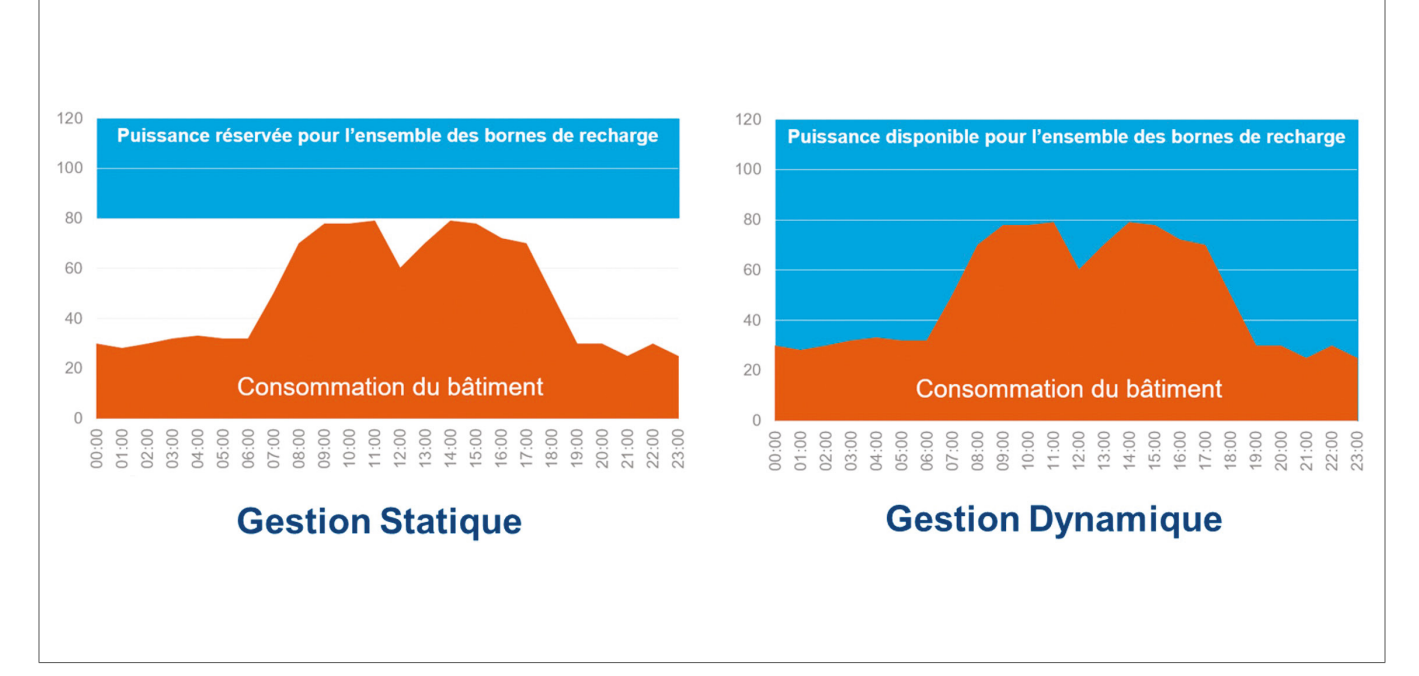

# 04 Gestion de la charge

Pour les bâtiments dotés de plusieurs points de charge, le gestionnaire de charge local (GCL) permet d'ajuster l'énergie utilisée pour recharger les véhicules électriques en fonction de la consommation énergétique totale du bâtiment.

En cas de consommation excessive, les mécanismes de protection correspondants sont déclenchés, ce qui évite ainsi une coupure de courant dans l'ensemble du bâtiment. Grâce à la gestion dynamique, l'énergie disponible peut être utilisée pour recharger complètement les véhicules électriques, sans entraîner de coupures de courant.

En outre, la gestion dynamique permet d'alimenter un plus grand nombre de bornes de charge par rapport à un système ayant les mêmes propriétés sans le GCL.

# **05 Configuration**

 $\leftarrow$  ightarrow m C  $\widehat{}$  m Q http://

### 05.01 Préparation

Accédez à la page de configuration :

- Ouvrez un navigateur Internet.
- O Saisissez ensuite les informations suivantes dans la barre d'adresse :
  - http://hager-llm-[les\_6\_derniers\_caractères\_de\_l\_UID]/ Exemple : http://hager-llm-ab4df5/

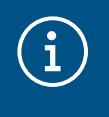

#### Information

Les six derniers caractères sont situés à l'avant du produit, sous le « code QR » (dernière ligne) ①.

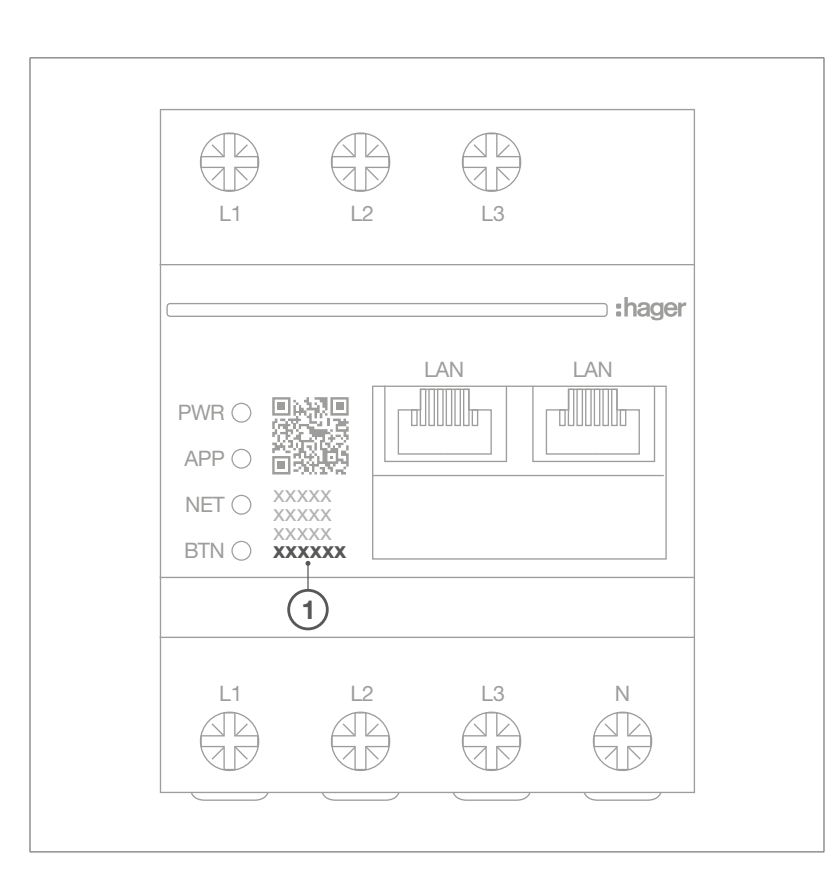

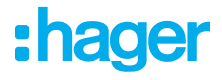

### 05.02 Première connexion

- Saisissez le nom d'utilisateur et le mot de passe suivants :
  - Nom d'utilisateur : admin
  - Mot de passe : 1234

| • <b>hager</b> group                                                                                                    | 1 |
|----------------------------------------------------------------------------------------------------|---|
| Bienvenue                                                                                                    |   |
| Connexion                                                                                                    |   |
| Mot de passe                                                                                                    |   |
| Vous pouvez trouver les informations d'identification par défaut sur le guide de l'utilisateur<br>livré avec le produit |   |
| Connexion                                                                                                    |   |
| Version LLM: 23_01                                                                                                    |   |

- Cliquez ensuite sur Register (S'inscrire). Vous serez invité à saisir un nouveau mot de passe.
   Il doit répondre aux exigences minimales suivantes :
  - une lettre majuscule ;
  - une lettre minuscule ;
  - un chiffre ;
  - huit caractères ;
  - un caractère spécial.

| les raisons de sécurité, vous devez modifier les informations d'iden<br>inistrateur par défaut | tification |
|------------------------------------------------------------------------------------------------|------------|
|                                                                                                |            |
|                                                                                                |            |
| uveau mot de passe administrateur                                                              |            |
|                                                                                                | 0          |
| mot de passe doit respecter les règles suivantes :                                             |            |
| dont 1 majuscule                                                                               |            |
| dont 1 minuscule                                                                               |            |
| dont 1 numéro                                                                                  |            |
| 8 caractères minimum                                                                           |            |
| dont 1 symbole                                                                                 |            |
| 6 I I I I                                                                                      |            |
| onfirmez le mot de passe                                                                       |            |
| ntirmez le mot de passe                                                                        | 0          |

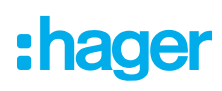

3 Réglez la date et l'heure.

| Configurer la date | et l'heure |
|--------------------|------------|
| Pays               |            |
| France             | *          |
| Fuseau horaire     |            |
| Europe/Paris       | •          |
| Date               |            |
| 27/01/2023         |            |
| Heure              |            |
| 15:15              | 0          |
|                    | Présédent  |
|                    | Precedent  |

• Sélectionnez le paramètre d'accès requis pour la page du tableau de bord.

#### Public access (Accès public) :

Toute personne sur le même réseau que le gestionnaire de charge local peut accéder au tableau de bord.

#### Restricted access (Accès restreint) :

Seuls les utilisateurs créés dans le gestionnaire de charge local ont accès à la page du tableau de bord.

| A          | ccessibilité du tableau de bord                                                          |
|------------|------------------------------------------------------------------------------------------|
| ۲          | Accès publique<br>Tout le monde peut accéder au tableau de bord                          |
| $\bigcirc$ | Accès restreint<br>Seuls les utilisateurs enregistrés peuvent accéder au tableau de bord |
|            | Précédent Valider                                                                        |
|            |                                                                                          |

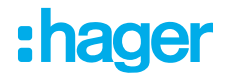

#### Poursuivez le processus de configuration

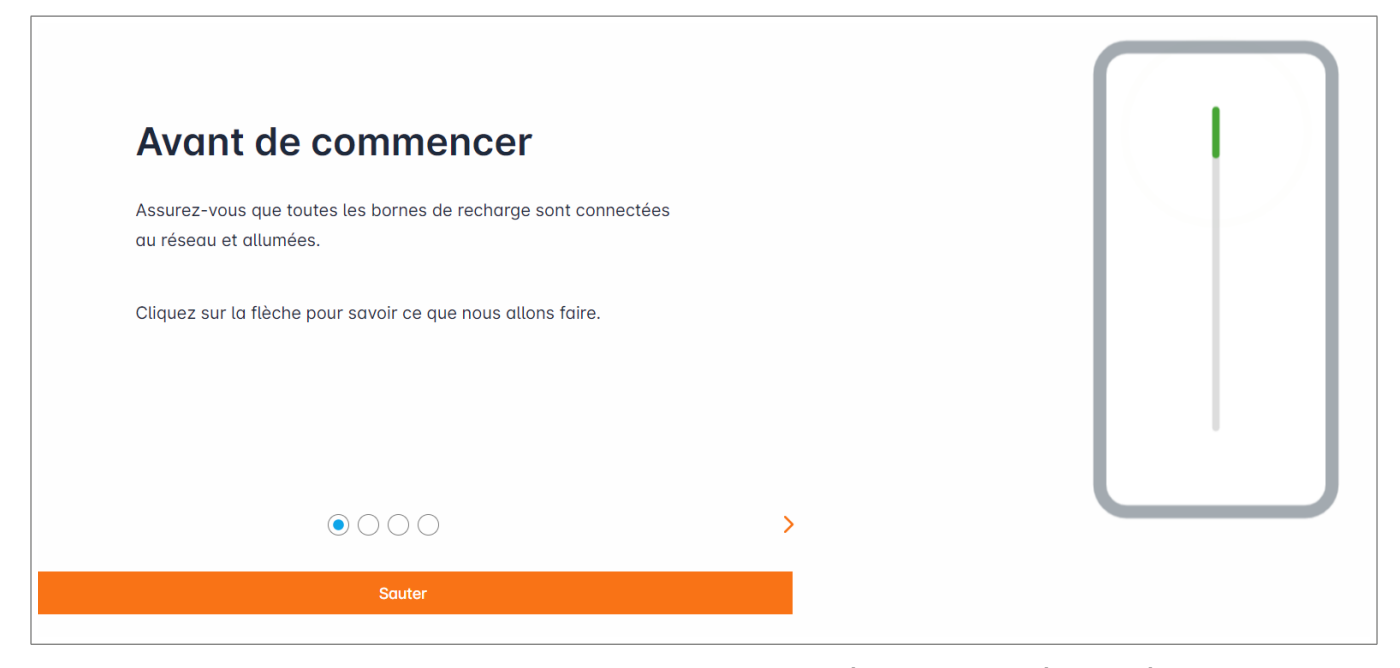

- Assurez-vous que toutes les bornes de charge sont allumées et connectées au réseau.
   Pour ce faire, scannez le réseau et vérifiez si toutes les bornes de charge sont visibles sur le réseau.
   Si elles ne sont pas visibles, vérifiez tous les câblages physiques.
- Obéfinissez le mode de fonctionnement de la borne de charge (statique ou dynamique).
- Scannez pour rechercher les bornes de charge sur le réseau IP.
- O Définissez les stratégies d'accès pour les bornes de charge (utilisateurs, cartes RFID).

### 05.03 Définition de la stratégie de distribution

| :hage                                                                                                    | r                                       | Réglages généraux                                                                                                    | FR 👻 📩 |
|----------------------------------------------------------------------------------------------------|-----------------------------------------|----------------------------------------------------------------------------------------------------|--------|
|                                                                                                    |                                         | Gestionnaire de charge locale                                                                                                    |        |
| Pas o                                                                                                    | as courrir<br>configuré                 | Gestion de l'alimentation disponible                                                                                                    |        |
|                                                                                                    |                                         | Dynamique Statique                                                                                                    |        |
| CONFIGUR                                                                                                    | ATION LLM                               | La distribution d'énergie varie en fonction La distribution d'énergie est fixe pour<br>des besoins en composants de chaque composant de l'installation |        |
| Régla<br>Pas co                                                                                                 | ages généraux 🖕<br>onfiguré             |                                                                                                    |        |
| Borne:<br>station:                                                                                              | es de recharge<br>la nulles configurées |                                                                                                    |        |
| Carte<br>0 badg                                                                                                 | RFID<br>je ajouté                       |                                                                                                    |        |
| Gestic                                                                                                    | on des utilisateurs<br>ateurs           |                                                                                                    |        |
| ارة المركزة المركزة المركزة المركزة المركزة المركزة المركزة المركزة المركزة المركزة المركزة المركزة المركزة الم | me<br>ations système.                   | Type de phase : <b>Trois phases</b>                                                                                                    |        |
| date/he                                                                                                    | eure                                    | Sauvegarder les modifications                                                                                                    |        |

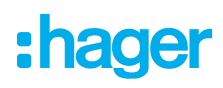

#### Charge dynamique :

La puissance maximale dépend de la consommation électrique du bâtiment. La puissance restante disponible est répartie entre les bornes de charge (une mesure de courant effectuée par le gestionnaire de charge local ou le transformateur de courant est nécessaire).

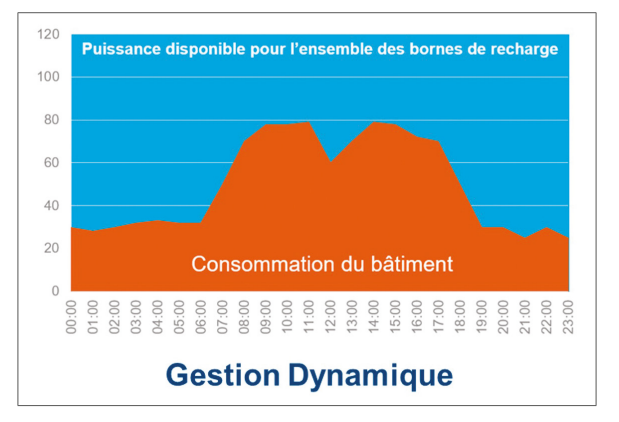

| Réglages généraux                   | FR 👻 🛓 |
|-------------------------------------|--------|
|                                     |        |
| Type de phase : <b>Trois phases</b> |        |
| Protection d'installation (A)       |        |
| 1 160                               |        |
| Déclassé (A)                        |        |
| 2 128 UN                            |        |
| Type de mesure                      |        |
| 3 LLM utilisé avec Tor              |        |
| Rapport de transformation actuel    |        |
| ④ 160/5A                            |        |
| Sauvegarder les modifications       |        |

- ① Protection par fusible pour l'installation : indiquez la valeur du courant d'alimentation maximal (fusible de secours pour le point d'entrée du bâtiment) en ampères.
- ② Courant réduit : fusible de secours moins 20 %
- ③ Type de mesure : mesure directe ≤ 63 A ou
  - via le transformateur de courant (ratio de /1 A ou /5 A)
- ④ Ratio du transformateur de courant : valeurs possibles : de 75 A à 6 000 A

#### Charge statique :

La puissance maximale est une valeur fixe, qui est répartie entre les bornes de charge selon les besoins.

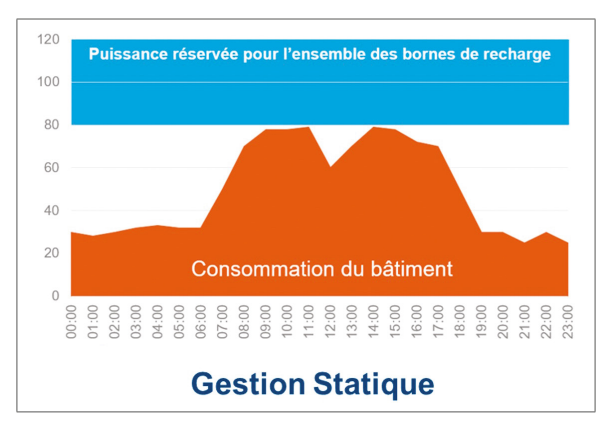

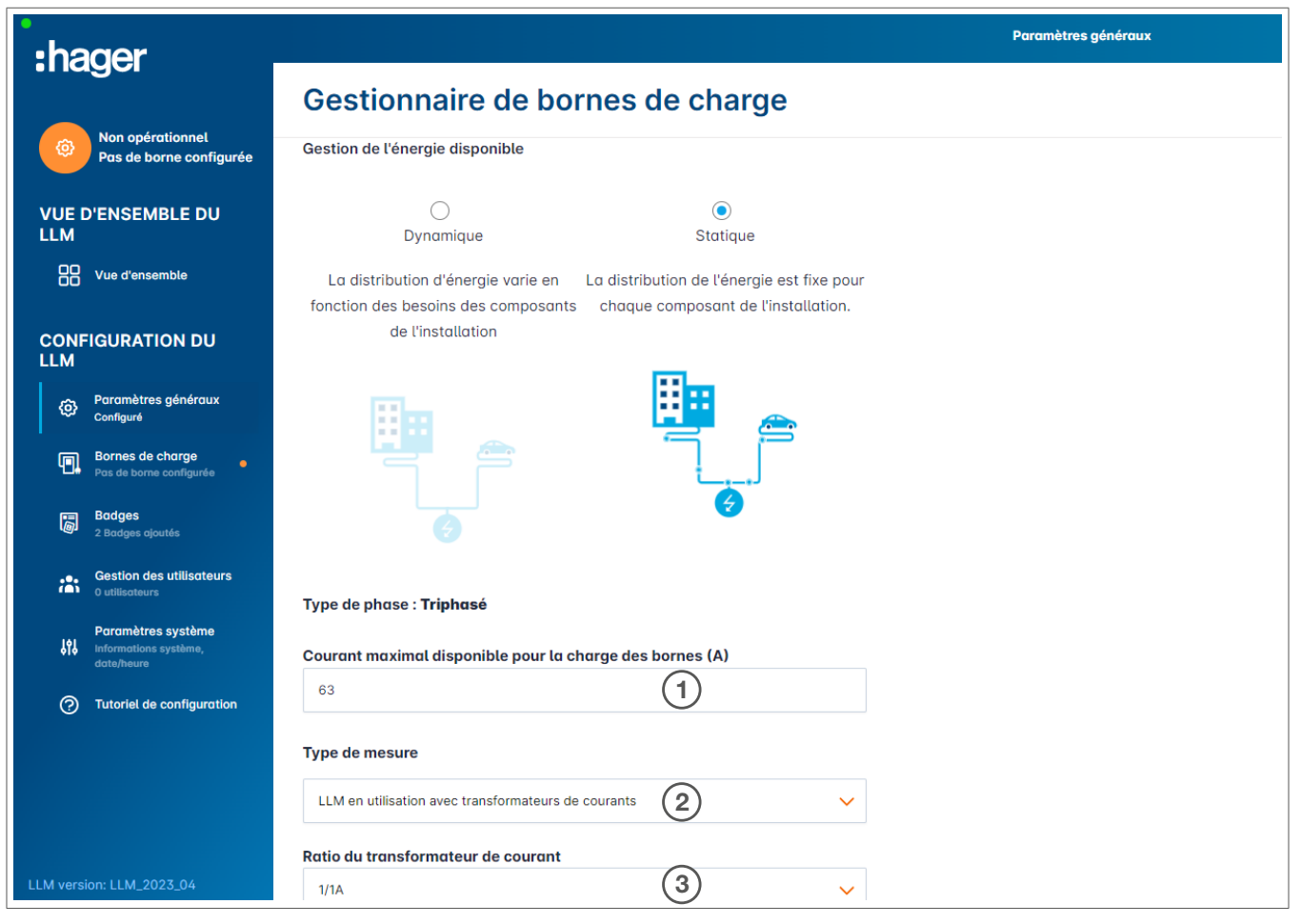

- ① Protection par fusible pour l'installation : indiquez la valeur du courant d'alimentation maximal (fusible de secours pour le point d'entrée du bâtiment) en ampères.
- ② Type de mesure : mesure directe ≤ 63 A ou via la transformation de accurant (ratio da

via le transformateur de courant (ratio de /1 A ou /5 A)

③ Ratio du transformateur de courant : valeurs possibles : de 75 A à 6 000 A

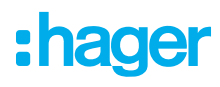

# í

#### Remarque :

Pour visualiser tous les éléments et pour continuer à configurer les paramètres, le type de mesure et le ratio du transformateur de courant doivent être fournis.

### 05.04 Recherche des bornes de charge

| :hager                                                                               |                               | Réglages généraux                                                                                                    | FR 👻 👗 |
|--------------------------------------------------------------------------------------|-------------------------------|----------------------------------------------------------------------------------------------------|--------|
| inagoi                                                                               | Bornes de recharge 💿 💩        | nts de charge maximum                                                                                                    |        |
| Ne pas courrir<br>Pas configuré                                                      |                               |                                                                                                    |        |
| PRÉSENTATION DU LLM                                                                  |                               |                                                                                                    |        |
| Aperçu                                                                               |                               | Station de recharge Hager                                                                                                    |        |
| CONFIGURATION LLM                                                                    |                               | Ceux-ci peuvent être trouvés automatiquement.                                                                                             |        |
| Réglages généraux<br>Pas configuré                                                   |                               | Mieux encore, ils seront automatiquement préconfigurés.                                                                                   |        |
| Bornes de recharge<br>stations nulles configurées                                    |                               | Cela peut prendre un certain temps, les femmes EVSE apparaissent automatiquement dès qu'elles so<br>connectées au gestionnaire de charge. | ont    |
| Carte RFID<br>0 badge ajouté                                                         |                               | EVSE redémarrera lors de l'association avec le gestionnaire de charge.                                                                    |        |
| Gestion des utilisateurs<br>0 utilisateurs                                           |                               |                                                                                                    |        |
| Les paramètres du<br>système<br>Informations système,<br>date/heure<br>Version LLM : |                               |                                                                                                    | +      |
| Pour recherche                                                                       | er des bornes de charge, cliq | luez sur 🕂                                                                                                    |        |

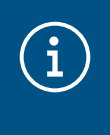

#### Information

Cette recherche peut prendre un certain temps (2 à 3 minutes). Les bornes de charge s'affichent automatiquement dès qu'elles sont connectées au gestionnaire de charge local.

Cette étape préconfigure les bornes de charge.

L'image suivante montre un exemple de borne de charge trouvée lors de la recherche.

| •<br>•hager                     |    |                             | Réglage                         | s généraux             |         | FR 👻 📩           |
|---------------------------------|----|-----------------------------|---------------------------------|------------------------|---------|------------------|
|                                 | Вс | ornes de recho              | ITGE ⑦ Points de charge maximum |                        |         |                  |
| Ne pas courrir<br>Pas configuré |    | Bornes de recharge          | OCPP_ID                         | Bornes de recharge     | Phase   | <i>d</i> ū       |
| PRÉSENTATION DU LLM             |    | hager-evcs-cPW7zN<br>EAVE 0 | ENFEgS5Zy8NUGTSWcPW7zN          | 🛸 X Bornes de recharge | $\odot$ | Non utilisable > |
| Aperçu                          |    |                             |                                 |                        |         |                  |
| CONFIGURATION LLM               |    |                             |                                 |                        |         |                  |

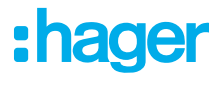

| •<br>•bager                       |     |                             |      |                         | Bornes de charge |             |       | FR <del>-</del> |     |
|-----------------------------------|-----|-----------------------------|------|-------------------------|------------------|-------------|-------|-----------------|-----|
|                                   | Bor | nes de rechar               | ge 🏾 | Max 10 Points de charge |                  |             |       |                 |     |
| Non opérationnel<br>Non configuré |     | Bornes de recharge          | 2    | OCPP_ID                 |                  | Connecteurs | Phase | Ø               | 団   |
| VUE D'ENSEMBLE DU<br>LLM          |     | hager-evcs-cPW7zN<br>EVSE 1 |      | ENFEgS5Zy8NUGTSWcPW7zN  |                  | 🛁 1         | ٢     | En attente      | • > |
| Uue d'ensemble                    |     |                             |      |                         |                  |             |       |                 |     |
| CONFIGURATION DU                  |     |                             |      |                         |                  |             |       |                 |     |

<sup>2</sup> Sélectionnez une ou plusieurs bornes de charge pour les configurer.

| :hager                                     |                                                  |         | 6 FR + .                     |
|--------------------------------------------|--------------------------------------------------|---------|------------------------------|
| inagei                                     | ← hager-evcs-cPW7zN                              | Annuler | Enregistrer les modification |
| En cours d'exécution<br>Configuration OK   | Cette borne de recharge Hager est pré-configurée |         | Plus d'informations          |
| VUE D'ENSEMBLE DU<br>LLM                   | Paramètres de base<br>Nom d'hôte                 |         |                              |
| Vue d'ensemble                             | hager-evcs-cPW7zN                                |         |                              |
| CONFIGURATION DU                           | Demo 3                                           |         |                              |
| Paramètres généraux     Configuré          | rotation des phase                               |         |                              |
| Bornes de charge<br>1 Bornes configurées   | Identifiant OCPP                                 |         |                              |
| Badges<br>2 Badges ajoutés                 | ENFEgS5Zy8NUGTSWcPW7zN                           |         |                              |
| Gestion des utilisateurs<br>O utilisateurs | adresse IP<br>192.168.0.52                       |         |                              |
| Paramètres système                         | Autorisation de chargement                       |         |                              |
|                                            | Tous les élément(s)                              |         |                              |
| ⑦ Tutoriel de configuration                | ID de la borne<br>a0:02:4a:e0:a1:04              |         |                              |
|                                            | Réglages avancés                                 |         |                              |
|                                            | Restaurer la pré-configuration                   |         |                              |
|                                            | Mode 3<br>Courant maximum par phase (A)          |         |                              |
|                                            | Courant minimum par phase (A)                    |         |                              |
| LLM version: LLM_2023_04                   | 10                                               |         |                              |

#### • Nom :

Saisissez un nom pour la borne de charge. Ce nom s'affiche à l'écran.

#### • Séquence des phases :

Indiquez la manière dont les phases sont connectées à la borne de charge. Pour la charge monophasée, un déphasage est recommandé pour réduire le déséquilibre de courant dans le réseau.

#### **O** Courant max. par phase :

Indiquez le courant maximal par phase auquel un véhicule peut être chargé sur la borne de charge (16 A -> 11 kW ; 32 A -> 22 kW).

• Enregistrez la configuration.

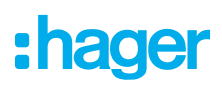

#### Attribution de cartes RFID

| •<br>•ha        | ader                                       |                                                  |
|-----------------|--------------------------------------------|--------------------------------------------------|
|                 |                                            | ← hager-evcs-cPW7zN                              |
|                 | En cours d'exécution<br>Configuration OK   | Cette borne de recharge Hager est pré-configurée |
| VUE             | D'ENSEMBLE DU                              | rotation des phase                               |
|                 | Vue d'ensemble                             | L1, L2, L3                                       |
| CON             |                                            | ENFEgS5Zy8NUGTSWcPW7zN                           |
| LLM             | FIGURATION DO                              | adresse IP                                       |
| Ø               | Paramètres généraux<br>Configuré           | 192.168.0.52                                     |
| 9.              | Bornes de charge<br>1 Bornes configurées   | Charging authorisation All badges                |
| 6               | Badges<br>2 Badges ajoutés                 | Rechercher Q                                     |
| <b>:</b> #:     | Gestion des utilisateurs<br>0 utilisateurs | All badges                                       |
| 161             | Paramètres système                         | 🛛 b42daaca 🛛 💙                                   |
| VIV             |                                            | ✓ e4cf0442                                       |
| ()<br>   M.voro | Tutoriel de configuration                  | ID de la borne                                   |
| LLM Vers        | 501: LLM_2023_039                          | a0:02:4a:e0:a1:04                                |

Autorisez toutes ou certaines cartes RFID à effectuer une recharge sur cette borne de charge spécifique.
 Exemple : seule la carte RFID 1 peut être utilisée pour effectuer une recharge sur cette borne de charge.

# 05.05 Connexion à l'opérateur de la borne de charge (disponible uniquement pour le modèle XEM520)

| Hager Energy - Local Load Manix X 🖪 be:ENERGISED - Charge point mix X + |                                                   |                                                 |                           |              | ~ - 0 X      |
|-------------------------------------------------------------------------|---------------------------------------------------|-------------------------------------------------|---------------------------|--------------|--------------|
| ← → C 🔺 Not secure   hager-llm-kmcjcc.local/install/evcs/list           |                                                   |                                                 |                           |              | 8 🖻 🛧 🔲 😩 :  |
| S Hager Energy - Loc Mager Energy - L                                   | Loc 🔇 Hager Energy - Loc 🔇 Hager Energ            | gy - Loc 🔇 Hager Energy - Loc 💮 SteVe - Steckdo | osen 🔯 be.ENERGISED Login |              |              |
| :hager                                                                  |                                                   | Во                                              | rnes de charge            |              | FR 👻 🛓       |
| Non opérationnel                                                        | Bornes de rech                                    | arge ⑦ Max 20 Points de charge                  |                           |              |              |
| No CPO settings                                                         | Opérateur de borne<br>0/1 Bornes de recharges con | néctées 1                                       |                           |              | 2 Paramètres |
| VUE D'ENSEMBLE DU<br>LLM                                                | Bornes de recharge                                | OCPP_ID                                         | Points de charge          | Phase        | <i>1</i> ∕ ⊡ |
| U Vue d'ensemble                                                        | hager-evcs-cPW7zN<br>EVSE 0                       | ENFEgS5Zy8NUGTSWcPW7zN                          | 🛸 1 Points de charge      | ③ L1, L2, L3 | Configuré >  |
| CONFIGURATION DU                                                        |                                                   |                                                 |                           |              |              |
| Configuré                                                               |                                                   |                                                 |                           |              |              |
| Bornes de charge<br>1 Bornes configurées                                |                                                   |                                                 |                           |              |              |
| 0 Badges ajoutés                                                        |                                                   |                                                 |                           |              |              |
| Gestion des utilisateurs<br>0 utilisateurs                              |                                                   |                                                 |                           |              |              |
| Paramètres système                                                      |                                                   |                                                 |                           |              | +            |

- Dès que les bornes de charge sont détectées et configurées, activez la fonction Charge point operator (CPO) (Opérateur de borne de charge).
- Sélectionnez le CPO (Opérateur de borne de charge/fournisseur de service de facturation) et les paramètres correspondants en cliquant sur Settings (Paramètres).

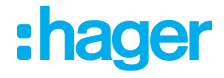

#### Opérateur de borne de charge

|                                                   | FR 👻 🔔   | FR <del>•</del>                                   |
|---------------------------------------------------|----------|---------------------------------------------------|
| <b>Opérateur de point de charge</b><br>Paramètres | ×        | <b>Opérateur de point de charge</b><br>Paramètres |
| 1 Serveur CPO                                     |          | Serveur CPO<br>URL: HasToBe wss                   |
| Liste des CPOs                                    |          | Modifier                                          |
| HasToBe wss                                       |          |                                                   |
| Suivant                                           |          | 2 OCPP_ID assigné à la borne de recharg           |
|                                                   |          | a0:02:4a:e0:a1:04                                 |
| OCPP ID assiané à la borne de r                   | recharge | test                                              |
| 2 OCPP_ID assigné à la borne de r                 | echarge  |                                                   |
|                                                   |          |                                                   |

 Sélectionnez le CPO server (Serveur CPO) auquel vous souhaitez vous connecter, puis cliquez sur Next (Suivant).

Toutes les bornes de charge détectées précédemment s'affichent ici.

Saisissez l'ID OCPP (Identifiant OCPP) unique de chaque borne de charge et établissez la connexion en cliquant sur Connect to CPO (Connexion au CPO).

| •<br>•hager                              |                                                          |             | Bornes de charge     |              | FR 👻 📩         |
|------------------------------------------|----------------------------------------------------------|-------------|----------------------|--------------|----------------|
|                                          | Bornes de recharge                                       | ⑦ Max 20 Po | ints de charge       |              |                |
| En cours d'exécution<br>Configuration OK | Opérateur de borne<br>1/1 Bornes de recharges connéctées |             |                      |              | Paramètres     |
| VUE D'ENSEMBLE DU<br>LLM                 | Bornes de recharge                                       | OCPP_ID     | Points de charge     | Phase        |                |
| Vue d'ensemble                           | hager-evcs-cPW7zN<br>EVSE 0                              | testLudo1   | a 1 Points de charge | ③ L1, L2, L3 | CPO accepted > |
| CONFIGURATION DU                         |                                                          |             |                      |              |                |
| Orfiguré                                 |                                                          |             |                      |              |                |
| Bornes de charge<br>1 Bornes configurées |                                                          |             |                      |              |                |
| Badges<br>0 Badges ajoutés               |                                                          |             |                      |              |                |
|                                          |                                                          |             |                      |              |                |
| Paramètres système                       |                                                          |             |                      |              | •              |

Si l'opération a été effectuée avec succès, le message **Accepted by service provider** (Accepté par le fournisseur de services) s'affiche pour confirmer que les bornes de charge sont enregistrées dans le système de facturation de l'opérateur.

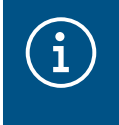

#### Information

Dans ce mode, le fournisseur de services de facturation prend en charge la gestion des accès via les cartes RFID. Les cartes RFID saisies localement ne sont plus actives.

### 05.06 Ajout d'une carte RFID

| •hager                                                              | Réglages généraux                                                      | FR 👻 📩            |
|---------------------------------------------------------------------|------------------------------------------------------------------------|-------------------|
| indgoi                                                              | Insignes                                                               | 3                 |
| Ne pas courrir<br>Pas configuré                                     | Insigne requis                                                         | Modifier la règle |
| PRÉSENTATION DU LLM                                                 | Standard (0) Superviseur (0) En attente (0)                            |                   |
| Aperçu                                                              |                                                                        |                   |
| CONFIGURATION LLM                                                   |                                                                        |                   |
| Réglages généraux<br>Pas configuré                                  |                                                                        |                   |
| Bornes de recharge<br>stations nulles configurées                   | Vous pouvez ajouter des badges de différentes manières :               |                   |
| Carte RFID<br>0 badge ajouté                                        | - En important un fichier CSV<br>- En 'ajoutant manuellement un par un |                   |
| Gestion des utilisateurs<br>O utilisateurs                          |                                                                        |                   |
| Les paramètres du<br>système<br>Informations système,<br>date/heure |                                                                        | +                 |
| Version LLM :                                                       |                                                                        |                   |

- Dans le menu, sélectionnez RFID cards (Cartes RFID).
- Ajoutez les cartes RFID en :
  - scannant la carte RFID directement sur les bornes de charge connectées au gestionnaire de charge local ;
  - important un fichier .csv ;
  - saisissant manuellement l'identifiant de la carte RFID.
- O Définissez la règle d'accès pour la borne de charge en sélectionnant Edit rules (Modifier les règles).
  - Accès libre
  - Accès par carte RFID

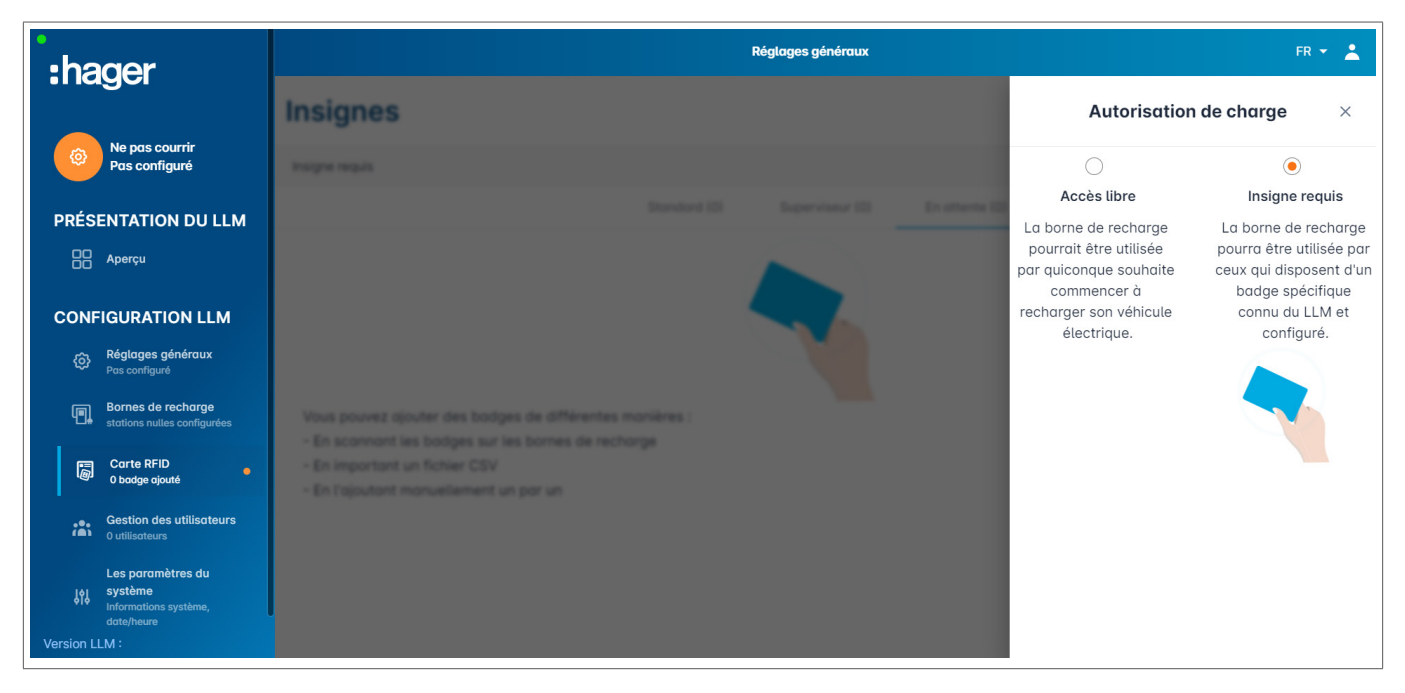

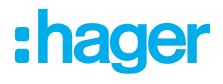

#### Scan de cartes RFID

| :hager         |                                                           | Bodges                                                                                                    | FR 👻 💄                                                     |
|----------------|-----------------------------------------------------------|----------------------------------------------------------------------------------------------------|------------------------------------------------------------|
|                | 901-                                                      | Badges                                                                                                    |                                                            |
| <b>@</b>       | Non opérationnel<br>Non configuré                         | Badge requis                                                                                                    | Modifier la règle                                          |
|                | D'ENSEMBLE DU                                             | Standard (0) Superviseur (0) En attente (0)                                                                                                    |                                                            |
| 88             | Vue d'ensemble                                            |                                                                                                    |                                                            |
|                | FIGURATION DU                                             |                                                                                                    |                                                            |
| ۵              | Paramètres généraux                                       |                                                                                                    |                                                            |
| 9              | Bornes de charge<br>1 Bornes configurées                  | Vous pouvez ajouter des badges de différentes manières :<br>- En scannant les badges sur les bornes de recharge<br>- En important un fichier CSV |                                                            |
| 6              | Badges<br>0 Badges ajoutés                                | - En les ajoutant manuellement un par un                                                                                                    |                                                            |
| **             | Gestion des utilisateurs<br>0 utilisateurs                | Les badges ne peuvent pas être ajoutés directement dans le configurateur local de la<br>borne, sinon ils ne seront pas gérés par le LLM.         | Ajouter un badge manuellement                              |
| <b>\$</b> \$\$ | Paramètres système<br>Informations système,<br>date/heure |                                                                                                    | Importer un fichier<br>Scanner les badges depuis une borne |
| O<br>LLM vers  | Tutoriel de configuration                                 |                                                                                                    | ×                                                          |

#### • Cliquez sur 📀 et sélectionnez **Scan RFID card** (Scanner la carte RFID).

| s                                                 |                                                                            |                |                |                | Modifier la règle |
|---------------------------------------------------|----------------------------------------------------------------------------|----------------|----------------|----------------|-------------------|
|                                                   | Scannez les badges des × gares                                             |                | uperviseur (0) | En attente (0) |                   |
|                                                   | 5                                                                          | En attente (3) |                |                | 匝                 |
|                                                   |                                                                            |                |                |                |                   |
|                                                   |                                                                            |                |                |                |                   |
|                                                   |                                                                            |                |                |                |                   |
|                                                   |                                                                            |                |                |                |                   |
| ajouter des bodges de<br>it les bodges sur les bo | Veuillez vous presenter devant une<br>borne de recharge dont le voyant est |                |                |                |                   |
| nt un Richier CSV                                 | vert et scanner les badges que vous                                        |                |                |                |                   |
| t norvexenent un po                               | (2)                                                                        |                |                |                |                   |
|                                                   | Annuler D'accord                                                           |                |                |                | $\frown$          |
|                                                   |                                                                            |                |                |                | $(\bullet)$       |
|                                                   |                                                                            |                |                |                |                   |

Oconfirmez en cliquant sur OK.

Le scan commence.

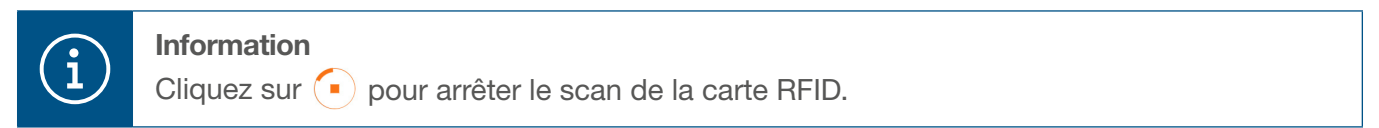

# :hager

| •ha            | ner                                                       |                   | Bodges                                      | FR 👻 👗                        |
|----------------|-----------------------------------------------------------|-------------------|---------------------------------------------|-------------------------------|
|                |                                                           | Badges            |                                             |                               |
|                | En cours d'exécution<br>Configuration OK                  | Badge requis      |                                             | Modifier la règle             |
| VUE I<br>LLM   | D'ENSEMBLE DU                                             |                   | Standard (0) Superviseur (0) En attente (2) |                               |
| 88             | Vue d'ensemble                                            | Sélectionner tout |                                             | ل                             |
| CONF<br>LLM    | IGURATION DU                                              |                   |                                             |                               |
| Ø              | Paramètres généraux<br>Configuré                          |                   |                                             |                               |
| 9.             | Bornes de charge<br>1 Bornes configurées                  |                   |                                             |                               |
| 5              | Badges<br>2 Badges ajoutés                                |                   |                                             |                               |
| *              | Gestion des utilisateurs<br>0 utilisateurs                |                   |                                             |                               |
| <b>\$</b> \$\$ | Paramètres système<br>Informations système,<br>date/heure |                   |                                             |                               |
| ⑦<br>LLM versi | Tutoriel de configuration                                 |                   |                                             | $\overline{\mathbf{\bullet}}$ |

Carte RFID trouvée.

Si nécessaire, répétez le processus avec des cartes RFID supplémentaires afin qu'elles soient également affichées.

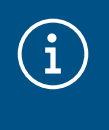

#### Remarque :

Les cartes RFID scannées sont initialement répertoriées sous l'onglet **Pending** (En attente) et doivent ensuite être attribuées à un groupe d'utilisateurs.

#### Importation de cartes RFID via un fichier .csv

 Dans le menu, cliquez sur RFID cards (Cartes RFID), puis cliquez sur + et sélectionnez l'option Import a file (Importer un fichier).

| :hager                                     |                                                                                                    |                    |
|--------------------------------------------|----------------------------------------------------------------------------------------------------|--------------------|
| magor                                      | Badges                                                                                                    |                    |
| Non code of control                        |                                                                                                    |                    |
| Pas de borne configurée                    | Bodge requis                                                                                                    | Multifier is right |
| VUE D'ENSEMBLE DU                          | Distance II                                                                                                    |                    |
| LLM                                        | Ajouter des badges par fichier                                                                                                    |                    |
| SS Vot Fermentin                           | Veuillez remplir le modèle fourni afin d'assurer le<br>processus d'ajout.                                                                                    |                    |
|                                            | J BadgeTemplate.csv                                                                                                    |                    |
| LLM                                        | Fichier                                                                                                    |                    |
| Persentena générasa     Configuré          | ى ا                                                                                                    |                    |
| con discrete de cherren                    | Vous pouvez spuiter des bodges de                                                                                                    |                    |
| The fit have configurate                   | Annuler Ok                                                                                                    |                    |
| gg Bodges                                  | - En les ajoutont monuellement un par un                                                                                                    |                    |
| W Thatps goals                             |                                                                                                    |                    |
| A Continue des utilitations<br>L'actionnes | <ul> <li>Les badges ne peuvent pas être ajoutés directement dans le configuration locat de la<br/>borne, since la ne seront pas génés par le LLM.</li> </ul> |                    |
| Paramitras ayatima                         |                                                                                                    |                    |
| LLM version: LLM_2023_045                  |                                                                                                    | 0                  |

O Téléchargez le modèle nécessaire pour importer les identifiants de la carte RFID en cliquant sur le lien surligné en orange. Complétez le fichier .csv avec vos propres données et identifiants de la carte RFID, puis enregistrez-le sur votre ordinateur.

| А       | В        | С       | D              | E              |
|---------|----------|---------|----------------|----------------|
| badgeld | type     | comment | expirationDate | email          |
| a1b2c3  | STANDARD | example | 30.01.2023     | example@llm.fr |

O Recherchez et sélectionnez le fichier .csv sur l'ordinateur.

Oconfirmez votre sélection en cliquant sur OK.

Les données de la carte RFID seront alors téléchargées. Si l'importation a été effectuée avec succès, le nombre de cartes RFID ajoutées s'affiche dans le message **x badges added** (x badges ajoutés) sous **RFID cards** (Cartes RFID) dans le menu actif. Les cartes RFID et leurs identifiants s'affichent dans la vue d'ensemble.

#### Saisie manuelle des cartes RFID

 Dans le menu, cliquez sur RFID cards (Cartes RFID), puis cliquez sur + et sélectionnez l'option Manually add RFID card (Ajouter une carte RFID manuellement).

| :hager                                                                                                    | Bodges                                                                                                    | 0 × 1             |
|----------------------------------------------------------------------------------------------------|----------------------------------------------------------------------------------------------------|-------------------|
|                                                                                                    | Badges                                                                                                    |                   |
| Non opérationnel<br>Pos de borne configurée                                                                                                    |                                                                                                    | Multiler is right |
| VUE D'ENSEMBLE DU<br>LLM                                                                                                    | Banderi (2) Separatar (2) Destante (2)                                                                                                    |                   |
| SS Viet d'ansamble                                                                                                    | Ajouter un badge manuellement ×                                                                                                    |                   |
| CONFIGURATION DU                                                                                                    | Veuillez indiquer le numéro de la badge RFID.<br>Badge RFID<br>de6264ce                                                                                                |                   |
| Proventines generate     Configure                                                                                                    |                                                                                                    |                   |
| The inclusion of the set of the set of the s |                                                                                                    |                   |
| Contraction and Contraction                                                                                                    | En les ajoutont monuellement un por un                                                                                                    |                   |
| Gestion des atflacteurs     contracteurs                                                                                                    | <ul> <li>Loss hordges ne personnel pers three spondste directement dures la configuration facció de la<br/>borna, sinon la ne servet pers génés per la LLM.</li> </ul> |                   |
| III Personalities système<br>internatione reportere.                                                                                                    |                                                                                                    | 0                 |
| LLM version: LLM_2021_045                                                                                                    |                                                                                                    |                   |

2 Saisissez l'identifiant de la carte RFID.

Oconfirmez en cliquant sur OK.

L'identifiant de la carte RFID sera téléchargé. Si l'importation a été effectuée avec succès, le message **1 badge added** (1 badge ajouté) s'affiche sous **RFID cards** (Cartes RFID) dans le menu actif. La carte RFID et son identifiant s'affichent dans la vue d'ensemble.

#### Réglage des paramètres de la carte RFID

| •hager                                                    |                 | Badges | FR - 🛓                                                                             |
|-----------------------------------------------------------|-----------------|--------|------------------------------------------------------------------------------------|
|                                                           | Badges          |        | Modification de badge ×                                                            |
| En cours d'exécution<br>Configuration OK                  | Barga want      |        | Sélectionnez le paramètre que vous souhaitez<br>appliquer aux badges sélectionnés. |
| VUE D'ENSEMBLE DU<br>LLM                                  |                 |        | badge de blocage                                                                   |
| QQ Vue d'ensemble                                         | Selectower text |        | actif                                                                              |
|                                                           | -               |        | Commentaire (facultatif)                                                           |
| CONFIGURATION DU                                          | 0.0000          |        |                                                                                    |
| LLM                                                       |                 |        | E-mail (facultatif)                                                                |
| Orfiguré                                                  |                 |        |                                                                                    |
| Bornes de charge                                          |                 |        | Type de badge (niveau d'accès)                                                     |
| 1 Bornes configurées                                      |                 |        | Standard 🗸                                                                         |
| Badges<br>2 Badges ajoutés                                |                 |        | Date d'expiration (facultatif)                                                     |
| Gestion des utilisateurs                                  |                 |        | (no restriction)                                                                   |
| Paramètres système<br>lifermations système,<br>date/heure |                 |        |                                                                                    |
| ⑦ Tutoriel de configuration                               |                 |        | Appliquer                                                                          |
| LLM version: LLM_2023_037                                 |                 |        | - Appilder                                                                         |

- Sélectionnez une ou plusieurs cartes RFID pour configurer leurs paramètres :
  - active (active) : la carte RFID peut être utilisée pour effectuer une recharge.
     not active (inactive) : la carte RFID ne peut pas être utilisée pour effectuer une recharge.
  - Comment (optional) (Commentaire [facultatif]) :
     Attribuez un commentaire ou un nom à la carte RFID (par exemple, famille Müller, véhicule Pool 4, etc.).
  - Email (optional) (Adresse e-mail [facultative]) :
  - Saisissez l'adresse e-mail attribuée à la carte RFID (à titre d'information uniquement).
  - Type of RFID card (access level) (Type de carte RFID [niveau d'accès]) : Un utilisateur Standard (Standard) peut effectuer une opération de charge et l'arrêter. Un Super user (Super utilisateur) peut effectuer une opération de charge et arrêter <u>toute opération</u> <u>de charge</u>.
  - Expiration date (optional) (Date d'expiration [facultative]) :
     Définissez le moment où l'état de la carte RFID passera automatiquement de active (actif) à not active (inactif).

| •<br>hager                                                      |                    | Badges                                  | FR 👻 📩                         |
|-----------------------------------------------------------------|--------------------|-----------------------------------------|--------------------------------|
| magor                                                           | Badges             |                                         | Modification de badge $\times$ |
| En cours d'exécution<br>Configuration OK                        |                    |                                         |                                |
| VUE D'ENSEMBLE DU<br>LLM                                        |                    | Separated 10 Separated 10 En attents (1 | E-mail (facultatif)            |
| OD Vue d'ensemble                                               | E Selectorner tout |                                         | Type de badge (niveau d'accès) |
|                                                                 | E SADARCE          | · · · · ·                               | Standard 🗸                     |
| LLM                                                             |                    |                                         | Date d'expiration (facultatif) |
| Onfiguré                                                        |                    |                                         | (no restriction)               |
| Bornes de charge                                                |                    |                                         | Charging authorisation         |
| 1 Bornes configurées                                            |                    |                                         | All EVSE                       |
| Badges<br>2 Badges ajoutés                                      |                    |                                         | Rechercher Q                   |
| Gestion des utilisateurs<br>O utilisateurs                      |                    |                                         | All EVSE                       |
| Paramètres système<br>      Informations système,<br>date/heure |                    |                                         | ☑ a0:02:4a:e0:a1:04 : EVSE 1   |
| ⑦ Tutoriel de configuration                                     |                    |                                         | Appliquer                      |
| LLM version: LLM_2023_039                                       |                    |                                         |                                |

Spécifiez les bornes de charge où la carte RFID est autorisée (toutes les bornes de charge ou certaines bornes de charge uniquement).

Exemple : La carte RFID 1 ne peut être utilisée que pour effectuer une recharge à la borne de charge 1.

### 05.07 Gestion des utilisateurs

• Créez un utilisateur.

| :ha            | ager                                                      |                          |                   | Ge | stion des utilisateurs |     |      | FR | • •      |
|----------------|-----------------------------------------------------------|--------------------------|-------------------|----|------------------------|-----|------|----|----------|
|                |                                                           | Gestion des utilisateurs |                   |    |                        |     |      |    | G        |
|                | En cours d'execution<br>Configuration OK                  |                          | Nom d'utilisateur |    | Prénom                 | Nom | Rôle |    | *        |
| VUE I<br>LLM   | D'ENSEMBLE DU                                             |                          |                   |    |                        |     |      |    |          |
| 88             | Vue d'ensemble                                            |                          |                   |    |                        |     |      |    |          |
|                | FIGURATION DU                                             |                          |                   |    |                        |     |      |    |          |
| ۵              | Paramètres généraux<br>Configuré                          |                          |                   |    |                        |     |      |    |          |
| 9              | Bornes de charge<br>1 Bornes configurées                  |                          |                   |    |                        |     |      |    |          |
| 6              | Badges<br>2 Badges ajoutés                                |                          |                   |    |                        |     |      |    |          |
| ***            | Gestion des utilisateurs<br>0 utilisateurs                |                          |                   |    |                        |     |      |    |          |
| <b>\$</b> \$\$ | Paramètres système<br>Informations système,<br>date/heure |                          |                   |    |                        |     |      |    |          |
| 0              | Tutoriel de configuration                                 |                          |                   |    |                        |     |      |    | <b>F</b> |
| LLM vers       | sion: LLM_2023_037                                        |                          |                   |    |                        |     |      |    | <b>-</b> |

Cliquez sur 📀 et remplissez les champs suivants :

- Nom de l'utilisateur

- Profile (Profil) :

Administrator (Administrateur) disposant de droits pour tous les paramètres

Advanced (Avancé) pour les utilisateurs qui peuvent gérer les cartes RFID et créer des utilisateurs Standard

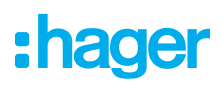

Standard (Standard) pour les utilisateurs disposant d'un accès au tableau de bord

- Nouveau mot de passe
- Confirmation de mot de passe

| :hager                                     |                          | Gestion des utilisateurs  |   | 00 × 12 |  |  |  |
|--------------------------------------------|--------------------------|---------------------------|---|---------|--|--|--|
|                                            | Gestion des utilisateurs |                           |   |         |  |  |  |
| Configuration DX                           | 0 marca                  | ← Ajouter un utilisateur  | - | -       |  |  |  |
| VUE D'ENSEMBLE DU                          |                          | Nom d'utilisateur         |   |         |  |  |  |
| Vie d'anaentée                             |                          |                           |   |         |  |  |  |
| CONFIGURATION DU                           |                          | Avancé                    |   |         |  |  |  |
| Percentines pleases     Content            |                          | nouveau mot de passe      |   |         |  |  |  |
| Barres de charge<br>Thomas confignées      |                          | Confirmez le mot de passe |   |         |  |  |  |
| C Andreas<br>The Specific Market           |                          | ۲                         |   |         |  |  |  |
| Constitue das utilizationes<br>L'attinues  |                          | Valider                   |   |         |  |  |  |
| B Persentines systems<br>internet internet |                          |                           | - |         |  |  |  |
| Todorial da configuration                  |                          |                           |   | 0       |  |  |  |
| LLM version LLM, 2023, 037                 |                          |                           |   |         |  |  |  |

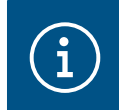

Information

Le mot de passe est temporaire et doit être changé après la première connexion.

### 05.08 Tableau de bord

| :hager                                                        |                                                                                                |                                                | Vue d'ensemble               |                      |                                                        | FR 👻 📩 |
|---------------------------------------------------------------|------------------------------------------------------------------------------------------------|------------------------------------------------|------------------------------|----------------------|--------------------------------------------------------|--------|
| En cours d'exécution<br>Configuration OK<br>VUE D'ENSEMBLE DU | Gestion de la puissance disponible<br>Dynamique<br>Ajustement à la demande d'autres<br>charges | Courant maximal par phase<br>160 A<br>Triphasé | Bornes de recharger<br>1     | nent                 | Droits d'accès de la borne<br>Badge requis<br>2 badges |        |
| LLM                                                           | Consommation<br>en temps réel                                                                  |                                                |                              |                      |                                                        |        |
| CONFIGURATION DU                                              | Total<br>$\rightarrow$ L1 <b>OA</b><br>$\rightarrow$ L2 <b>OA</b>                              |                                                | Total bornes<br>→ L1<br>→ L2 | 0 A<br>0 A           |                                                        |        |
| Paramètres généraux     Configuré     Bornes de charge        | → L3 <b>0 A</b>                                                                                |                                                | → L3                         | 0 A                  |                                                        |        |
| 1 Bornes configurées     Badges     2 Badges ajoutés          | Sessions de charge<br>en temps réel                                                            |                                                |                              |                      |                                                        |        |
| Gestion des utilisateurs<br>O utilisateurs                    | Étiquette Connecteur                                                                           | Statut                                         | L1 L2                        | L3                   | Énergie                                                |        |
| Paramètres système<br>IAI<br>LLM version: LLM_2023_037        | V EVSE 0 1<br>Filtre:                                                                          | Disponible                                     | Artik                        | -<br>el pro Seite 10 | -<br>Page 1 de 1 1 🕻 🗶 🖒                               | 51     |

Cette vue affiche les données d'installation et fournit un aperçu des opérations de consommation et de charge.

## **05.09 Fonction d'exportation**

| :hager                                                        |                                                                                                    |                                              | Vue              | d'ensemble                                           |                  |                                                     | FR 👻 🛓        |
|---------------------------------------------------------------|----------------------------------------------------------------------------------------------------|----------------------------------------------|------------------|------------------------------------------------------|------------------|-----------------------------------------------------|---------------|
| En cours d'exécution<br>Configuration OK<br>VUE D'ENSEMBLE DU | Gestion de la puissance disp<br>Dynamique<br>Ajustement à la demande d'a<br>charges                                 | oonible Courant ma<br>32 A<br>utres Triphasé | ıximal par phase | Bornes de recharge<br>1                              | ment             | Droits d'accès de la <b>Badge requi</b><br>2 badges | borne<br>S    |
| LLM                                                           | Consommation<br>en temps réel                                                                                       |                                              |                  |                                                      |                  |                                                     |               |
| CONFIGURATION DU                                              | $\begin{array}{c} \text{Total} \\ \rightarrow \text{L1} & \text{C} \\ \rightarrow \text{L2} & \text{C} \end{array}$ | A                                            |                  | Total bornes<br>$\rightarrow$ L1<br>$\rightarrow$ L2 | 0 A<br>0 A       |                                                     |               |
| Paramètres généraux<br>Configuré                              | $\rightarrow$ L3 C                                                                                                  | Α                                            |                  | $\rightarrow$ L3                                     | 0 A              |                                                     |               |
| Bornes de charge<br>1 Bornes configurées                      | Sessions de charge     en temps réel                                                                                | 2                                            |                  |                                                      |                  | (1)                                                 | Z Export data |
| 2 Badges ajoutés                                              | Étiquette Co                                                                                                    | nnecteur Statut                              | L                | .1 L2                                                | L3               | Énergie                                             |               |
| O utilisateurs Paramètres système                             | ✓ EVSE 0 1                                                                                                    | Disponibl                                    | e -              |                                                      | -                | -                                                   |               |
| LLM version: LLM_2023_037                                     | Filtre:                                                                                                    |                                              |                  | Artil                                                | kel pro Seite 10 | Page 1 de 1 I∢                                      | < S SI        |

 Cliquez sur le bouton Export data (Exporter les données) pour exporter un fichier .csv contenant toutes les données historiques des opérations de charge.

Une nouvelle fenêtre contextuelle s'ouvre.

| Mois          | Plage de | date        |   |
|---------------|----------|-------------|---|
| Date de début |          | Date de fin |   |
| 01/04/2022    | Ē        | 31/03/2023  | Ē |
| MM/DD/YYYY    |          | MM/DD/YYYY  |   |

Indiquez la période pour laquelle toutes les opérations de charge doivent être exportées.
 Cette période ne peut pas dépasser une année.

| 2  | AB                         | С          | D                      | E                     | F        | G             | Н                  |
|----|----------------------------|------------|------------------------|-----------------------|----------|---------------|--------------------|
| 1  | transactionId 🔽 evcsId 🛛 🔽 | evcsName 💌 | startDateTransaction 💌 | stopDateTransaction 💌 | badgeId  | 💌 badgeName 💌 | energyChargedKwh 💌 |
| 2  | 1 a0:02:4a:e0:a3:c5        | N/A        | 07/11/2022 11:21       | 07/11/2022 11:30      | 645c0542 | N/A           | 679                |
| 3  | 2 a0:02:4a:e0:a4:10        | N/A        | 07/11/2022 11:23       | 07/11/2022 12:24      | 044ee958 | N/A           | 13550              |
| 4  | 3 a0:02:4a:e0:a3:c5        | N/A        | 07/11/2022 12:27       | 08/11/2022 05:56      | 34f5db32 | N/A           | 937                |
| 5  | 4 a0:02:4a:e0:a4:10        | N/A        | 07/11/2022 12:43       | 07/11/2022 13:39      | 74ac0a42 | N/A           | 8334               |
| 6  | 5 a0:02:4a:e0:a2:e7        | N/A        | 07/11/2022 13:19       | 07/11/2022 13:20      | a443f141 | N/A           | 0                  |
| 7  | 6 a0:02:4a:e0:a2:e7        | N/A        | 07/11/2022 13:20       | 07/11/2022 13:21      | a443f141 | N/A           | 0                  |
| 8  | 7 a0:02:4a:e0:a5:00        | N/A        | 07/11/2022 13:22       | 08/11/2022 06:03      | a443f141 | N/A           | 6735               |
| 9  | 8 a0:02:4a:e0:a3:b0        | N/A        | 07/11/2022 13:35       | 07/11/2022 13:38      | 24cfdd58 | N/A           | 231                |
| 10 | 9 a0:02:4a:e0:a3:b0        | N/A        | 07/11/2022 13:38       | 07/11/2022 13:38      | 24cfdd58 | N/A           | 0                  |
| 11 | 10 a0:02:4a:e0:a3:b0       | N/A        | 07/11/2022 13:39       | 08/11/2022 05:57      | 24cfdd58 | N/A           | 6234               |
| 12 | 11 a0:02:4a:e0:a4:10       | N/A        | 07/11/2022 13:39       | 08/11/2022 05:43      | 74ac0a42 | N/A           | 349                |
| 13 | 12 a0:02:4a:e0:a3:c5       | N/A        | 08/11/2022 12:08       | 01/01/1970 01:00      | 34f5db32 | N/A           | 4294965680         |
| 4  | 13 a0:02:4a:e0:a4:10       | N/A        | 08/11/2022 12:26       | 01/01/1970 01:00      | 74ac0a42 | N/A           | 4294945063         |
| 15 | 14 a0:02:4a:e0:a5:00       | N/A        | 08/11/2022 12:32       | 08/11/2022 12:32      | a443f141 | N/A           | 0                  |
| 16 | 15 a0:02:4a:e0:a5:00       | N/A        | 08/11/2022 12:33       | 08/11/2022 12:34      | a443f141 | N/A           | 0                  |
| 17 | 16 a0:02:4a:e0:a3:b0       | N/A        | 08/11/2022 12:34       | 01/01/1970 01:00      | 24cfdd58 | N/A           | 4294960831         |
| 8  | 17 a0:02:4a:e0:a5:00       | N/A        | 08/11/2022 12:35       | 01/01/1970 01:00      | a443f141 | N/A           | 4294960561         |
| 19 | 18 a0:02:4a:e0:a3:c5       | N/A        | 09/11/2022 12:12       | 10/11/2022 06:00      | 34f5db32 | N/A           | 8565               |
| 20 | 19 a0:02:4a:e0:a4:10       | N/A        | 09/11/2022 12:21       | 09/11/2022 13:09      | 74ac0a42 | N/A           | 2536               |
| 21 | 20 a0:02:4a:e0:a3:b0       | N/A        | 09/11/2022 12:22       | 10/11/2022 06:07      | 24cfdd58 | N/A           | 6656               |
| 2! | 21 a0:02:4a:e0:a5:00       | N/A        | 09/11/2022 12:47       | 10/11/2022 06:02      | a443f141 | N/A           | 7400               |
| 23 | 22 a0:02:4a:e0:a4:10       | N/A        | 09/11/2022 13:09       | 09/11/2022 17:01      | 74ac0a42 | N/A           | 6504               |
| 24 | 23 a0:02:4a:e0:a4:10       | N/A        | 09/11/2022 17:04       | 09/11/2022 17:04      | 74ac0a42 | N/A           | 0                  |
| 25 | 24 a0:02:4a:e0:a4:10       | N/A        | 10/11/2022 11:18       | 10/11/2022 16:42      | 74ac0a42 | N/A           | 15361              |
| 26 | 25 a0:02:4a:e0:a5:00       | N/A        | 10/11/2022 11:26       | 10/11/2022 20:37      | a443f141 | N/A           | 5857               |
| 27 | 26 a0:02:4a:e0:a3:c5       | N/A        | 10/11/2022 11:56       | 10/11/2022 20:37      | 34f5db32 | N/A           | 10379              |
| 28 | 27 a0:02:4a:e0:a3:b0       | N/A        | 10/11/2022 12:07       | 10/11/2022 20:37      | 24cfdd58 | N/A           | 6368               |
| 29 | 28 a0:02:4a:e0:a4:10       | N/A        | 10/11/2022 20:21       | 10/11/2022 20:37      | 74ac0a42 | N/A           | 3699               |
| 30 | 29 a0:02:4a:e0:a5:00       | N/A        | 11/11/2022 12:21       | 12/11/2022 06:04      | a443f141 | N/A           | 7214               |
| 31 | 30 a0:02:4a:e0:a3:c5       | N/A        | 11/11/2022 12:25       | 11/11/2022 12:27      | 24cfdd58 | N/A           | 92                 |
| 32 | 31 a0:02:4a:e0:a3:c5       | N/A        | 11/11/2022 12:27       | 11/11/2022 12:29      | 24cfdd58 | N/A           | 3                  |
| 33 | 32 a0:02:4a:e0:a3:cb       | N/A        | 11/11/2022 12:29       | 11/11/2022 12:29      | 24cfdd58 | N/A           | 0                  |
| 34 | 33 a0:02:4a:e0:a3:b0       | N/A        | 11/11/2022 12:30       | 12/11/2022 06:03      | 24cfdd58 | N/A           | 7263               |
| 35 | 34 a0:02:4a:e0:a4:10       | N/A        | 11/11/2022 12:50       | 11/11/2022 12:51      | 74ac0a42 | N/A           | 0                  |

#### Exemple de fichier .csv avec historique des données de charge

Les informations suivantes sont incluses dans le fichier .csv téléchargé :

- Adresse MAC de la borne de charge ;
- nom de la borne de charge ;
- date de début et de fin de l'opération de charge ;
- numéro de la cartes RFID ;
- nom de la carte RFID (commentaire) ;
- quantité d'énergie chargée.

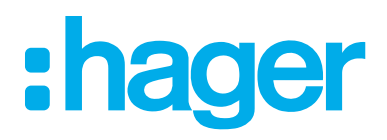

HagerEnergy GmbH Ursula-Flick-Straße 8 49076 Osnabrück Allemagne

**Tél** +49 541 760268-0 **Fax** +49 541 760268-199 info@hager.com

hager.com